# **Rapid Composer**

by bitorbit

v1.0.9

Thank you for purchasing Rapid Composer!

If you have any questions regarding this document or Rapid Composer plugin contact us at info@bitorbit.biz.

## Table of Contents

- 1. Installation and Getting Started
- 2. Mapping Shortcodes
- 3. Content Editing
- 4. Settings

### 1. Installation and Getting Started

Rapid Composer (RC) is installed like any other WordPress plugin:

- 1. Extract rapid\_composer folder from downloaded zip archive
- 2. With your FTP client application, upload rapid\_composer folder to the wp-content/plugins folder in your WordPress directory online.
- 3. Go to Plugins screen and look for the newly uploaded Rapid Composer in the list.
- 4. Click Activate to activate it.

| Rapid Composer           | Efficient visual content builder. |
|--------------------------|-----------------------------------|
| Activate   Edit   Delete | Version 1.0.0   By bitorbit       |

After plugin is activated you may continue with mapping of shortcodes (next chapter).

### 2. Mapping Shortcodes

If you already have some content entered with Visual Composer (VC) or with any other content editor which uses some kind of shortcode based grid system, you will be able to see the content, even without mapping and even do some basic content editing.

However, to be able to use advanced editing options and to edit individual shortcode attributes, you must create a mapping.

Unmapped shortcode tags are displayed in red color. Here you can see simple content created with Visual Composer with unmapped shortcodes:

| Rapid Composer                                                 |   | * |
|----------------------------------------------------------------|---|---|
| vc_row                                                         |   |   |
| vc_column                                                      |   |   |
| vc_message                                                     |   |   |
| ][<br>I am message box. Click edit button to change this text. |   |   |
|                                                                | 8 |   |

There are two levels of mapping - primary (using php function bt\_rc\_map) and secondary (manual mapping using built-in mapping interface).

Secondary mapping can override primary mapping. You will learn more about that later.

To create shortcode mappings with bt\_rc\_map php function in your theme or plugin use the bt\_rc\_map function like this:

```
function my_mapping_function() {
    if ( function_exists( 'bt_rc_map' ) ) {
        $params_row = array(...);
        bt_rc_map( 'vc_row', $params_row );
        $params_col = array(...);
        bt_rc_map( 'vc_column', $params_col );
        /* add more mappings... */
    }
}
add action( 'plugins loaded', 'my mapping function' );
```

So, the first argument is shortcode tag name and second is php associative array. For vc\_row, the associative array might look like this:

```
$params row = array(
       'name' => __( Row, 'txtdomain' ),
       'description' => ( 'Just a row', 'txtdomain' ),
       'root' => true,
       'container' => 'horizontal',
       'toggle' => true,
       'show_settings_on_create' => false,
       'accept' => array( 'vc column' => true, 'vc row' => false ),
       'accept_all' => false,
       'params' => array(
              array(
                      'param_name' => 'full_width',
                      'type' => 'dropdown',
                      'heading' => 'Row stretch',
                      'value' => array(
                             'Default' => '',
                             'Stretch row' => 'stretch row',
                             'Stretch row and content' => 'stretch row content',
                              'Stretch row and content (no paddings)' =>
                             'stretch row content no spaces'
                      )
              ),
              array(
                      'param_name' => 'parallax',
                      'type' => 'dropdown',
                      /* more options for parallax param... */
              ),
               /* more params... */
       )
);
```

Here is the list of all parameters:

| Name                    | Туре    | Description                                                                                                    |
|-------------------------|---------|----------------------------------------------------------------------------------------------------|
| name                    | string  | Name of shortcode.                                                                                                    |
| description             | string  | Description of shortcode.                                                                                                    |
| root                    | boolean | Set to true if it is root element.                                                                                                    |
| container               | string  | Can be 'horizontal' or 'vertical', e.g. vc_row is horizontal container because it contains columns (vc_column).                                                                                                    |
| toggle                  | boolean | Set to true if you want to toggle element in Rapid Composer                                                                                                    |
| show_settings_on_create | boolean | Set to false if you do not want to show settings when element is added.                                                                                                    |
| width_param             | string  | Parameter from params array which defines<br>width of element. Used for elements which are<br>contained in horizontal containers, e.g.<br>vc_column which goes to vc_row will have<br>width_param => 'width'.                                                                                      |
| accept                  | array   | Array of elements which can be contained by<br>the current element. Special one is '_content'<br>which represents standard WP editor content<br>wrapped by shortcode tag. If element accepts<br>'_content' then it can not accept other<br>elements. In RC interface it is a node marked<br>by ][. |
| accept_all              | boolean | Set to true if you want to contain all elements; accept param will override this.                                                                                                    |
| params                  | array   | Array of mappings for shortcode attributes; see next table.                                                                                                    |
| base                    | string  | Not required for bt_rc_map, but required in JSON used in secondary mapping.                                                                                                    |

Most important parameter within basic array is params which contains mappings for shortcode attributes. It is array of arrays, each holding mapping options for specific shortcode attribute. Here you can see all parameters used to map single shortcode attribute:

| Name       | Туре               | Description                                                                                                    |
|------------|--------------------|----------------------------------------------------------------------------------------------------|
| param_name | string             | Name of parameter (shortcode attribute).                                                                                                    |
| type       | string             | Type of field: 'textfield', 'textarea',<br>'textarea_object', 'dropdown', 'colorpicker',<br>'attach_image', 'attach_images', 'checkbox',<br>'hidden'. |
| heading    | string             | Title of parameter (this will be displayed above param input field).                                                                                  |
| value      | string or<br>array | Default value or array of values, not required,<br>except for dropdown and checkbox where you<br>have to enter array of values.                       |
| preview    | boolean            | Set to true if you want to show current parameter value inside corresponding Rapid Composer element.                                                  |

Example mappings for param types:

```
'params' => array(
       array(
              'type' => 'textfield',
              'param_name' => 'example_param1',
              'heading' => __( 'Simple text input', 'txtdomain' ),
       ),
       array(
              'type' => 'textarea',
              'param_name' => 'example_param2',
              'heading' => __( 'Textarea field', 'txtdomain' ),
       ),
       array(
              'type' => 'dropdown',
              'param_name' => 'example_param3',
              'heading' => 'Row stretch (this is example from vc row)',
              'value' => array(
                     __( 'Default', 'txtdomain' ) => '',
                      __( 'Stretch row', 'txtdomain' ) => 'stretch_row'
              )
       ),
```

```
array(
      'type' => 'colorpicker',
      'param name' => 'example param4',
       'heading' => __( 'Pick a color', 'txtdomain' ),
),
array(
       'type' => 'attach image',
       'param name' => 'example param5',
       'heading' => __( 'Select one image', 'txtdomain' ),
),
array(
      'type' => 'attach images',
       'param name' => 'example param6',
       'heading' => ( 'Select one or more images', 'txtdomain' ),
),
array(
       'type' => 'checkbox',
       'param name' => 'example param7',
       'heading' => ( 'VALUE IS REQUIRED!', 'txtdomain' ),
       'value' => array( ('Click me!', 'txtdomain') => 'yes')
)
```

)

To create secondary mapping click Shortcode Mapper icon ( [...] ) on the toolbar which you will see at the lower part of screen. You will see a dialog with list of shortcodes. Unmapped shortcodes are displayed in red color.

If shortcode has primary mapping it will have /p suffix and if it has secondary mapping it will have /s suffix. If there is primary mapping and secondary you will see /p /s. It means that secondary mapping is overriding primary mapping.

To create secondary mapping, click shortcode you want and then click Insert Mapping button. You will see JSON mapping inserted in textarea. It corresponds to bt\_rc\_map function, except for 'base' parameter which you must enter here, but you do not have to enter in bt\_rc\_map params array.

If shortcode is already mapped with Visual Composer, mapper will generate suggested JSON template with most of VC mapped properties automatically picked and transformed in Rapid Composer format.

Please note that in most cases it is not enough to just insert VC mapping. You need to manually check params and tune them according to your needs.

if there is primary mapping, it will be displayed as JSON allowing you to quickly modify it and save it as secondary mapping which will override primary mapping.

if there is no VC mapping and no primary RC mapping, only basic JSON template will be inserted allowing you to quickly continue with manual mapping.

When you are done with mapping click Save to save secondary mapping. Click Delete if you want to delete secondary mapping.

|   | Shortcode Mapper                                                                                                    |  |
|---|----------------------------------------------------------------------------------------------------|--|
|   | Filter                                                                                                    |  |
|   | ✓ vc_basic_grid                                                                                                    |  |
| 3 | VC_btn / s CLICK TO OPEN CLICK TO INSERT JSON MAPPING TEMPLATE                                                                                |  |
| 4 | vc_button CLICK TO DELETE SECONDARY MAPPING                                                                                                   |  |
| 1 | Insert Mapping Delete Save CLICK TO SAVE SECONDARY MAPPING                                                                                    |  |
|   | "base": "vc_button",<br>"description": "Eye catching button",<br>"show_settings_on_create": true,<br>"params": [<br>{<br>"type": "textfield", |  |

## 3. Content Editing

| apid Composer                       |                                 | *                             |
|-------------------------------------|---------------------------------|-------------------------------|
| vc_row                              |                                 |                               |
| vc_column                           |                                 |                               |
| vc_message                          |                                 |                               |
| ][<br>I am message box. Click e     | dit button to change this text. |                               |
|                                     |                                 | MOUSE HERE TO SHOW TOOLBAR    |
| Section / boxed / not-spaced / inhe | rit                             |                               |
| Row                                 | /                               |                               |
| DRAG & DROP                         | ADD ROOT ELEMENT                | ADD ELEMENT INSIDE EDIT CLONE |

Click Switch Editor button to switch to Rapid Composer editor.

Click big '+' button to add root element to root. More than one type of root element is allowed. Here you can see unmapped VC element vc\_row and mapped element called Section which contains another element called Row (this is NOT vc\_row, only name is similar). Place mouse over top of element to show element toolbar. Click '+' to add element inside current one.

In the case of horizontal container you will see dialog with predefined layouts and also you can enter your own layout. You can have up to 12 horizontal elements (columns). Param which holds width is defined by width\_param parameter. Width is defined similar to VC columns, e.g. 1/2 means first column is half of full width. If you need only one column it is just 1/1. Three equal columns will be defined like this: 1/3+1/3+1/3.

After you select predefined layout, it will be inserted in the field below. Just hit enter to insert elements. To change layout, click '+' again and change it as you want. You can also clone and drag & drop columns which may lead to improper number and/or width of columns.

That is why after clone or drag & drop columns are automatically resized and if there is improper number of columns parent element is marked with red border.

| row                                   |                                 |                                                                                                    |                                 |
|---------------------------------------|---------------------------------|----------------------------------------------------------------------------------------------------|---------------------------------|
| vc_column                             |                                 |                                                                                                    |                                 |
| vc_message                            |                                 |                                                                                                    |                                 |
| ][                                    |                                 |                                                                                                    |                                 |
| I am message box. Click edit button t | o change this text.             |                                                                                                    |                                 |
|                                       | Select Layout                   | ×                                                                                                    |                                 |
|                                       |                                 |                                                                                                    |                                 |
| ction / boxed / not-spaced / inherit  | 1/4+1/4                         | 4+1/4+1/4 >                                                                                                    |                                 |
| Row                                   |                                 |                                                                                                    |                                 |
| Column / inherit / no_animation       | Column / inherit / no_animation | <b>column</b> / inherit / no_animation                                                                                                    | Column / inherit / no_animation |
|                                       |                                 | A Company and the second second secon |                                 |

Also, columns (horizontal elements) are responsive which means that they will be displayed vertically if there is not enough space to display theme horizontally.

In case of vertical (normal) container, after '+' is clicked you will see a list of allowed shortcode elements which you can click to insert inside current element.

|                                  | Add Element                                      | ×                                       |
|----------------------------------|--------------------------------------------------|-----------------------------------------|
|                                  | Filter                                           |                                         |
| tion / boxed / not-spaced / inhe |                                                  | ·                                       |
| Row                              | Clients<br>Client container                      |                                         |
| Column / inherit / no_anima      | Google Maps                                      |                                         |
| Clients                          | Google Maps with marker on specified coordinates |                                         |
| Client /                         | Grid with recent posts                           | 1.0000000000000000000000000000000000000 |
| _                                | Header<br>Header element                         |                                         |
| Column / inherit / no_anima      | Icons<br>Icon container                          |                                         |
| Column / inherit / no_anima      | Image<br>Single Image                            |                                         |
| Column / inherit / no_anima      | Person<br>Person element                         |                                         |

You can use drag & drop to rearrange elements. Just grab element while holding mouse button and drag around. Green indicator will show you where element will be placed. **Hold Ctrl while dragging to create copy of element** (element will stay at current location but copy will be created at new location, when you release mouse button).

Other element toolbar commands are Toggle, Edit, Clone, Delete and clipboard commands (Copy, Copy + and Paste). Click Toggle to toggle element. Click Edit to edit element params (shortcode attributes). Here you can see example of Edit dialog:

| ection / boxed / not-spaced / inherit | Edit Client | × |  |
|---------------------------------------|-------------|---|--|
| Row                                   | Image       |   |  |
| Clients                               | URL         |   |  |
| Client /                              |             |   |  |
|                                       | Submit      |   |  |
| Column / inherit / no_animation       |             |   |  |

Clone will create a copy of current element and place it below current element. Delete will delete the element.

Clipboard commands are used to copy and paste elements or stacks of elements. You can copy and paste on the same page/post or across pages/posts. Click 'C' to copy element to clipboard. Click 'C+' to add another element to clipboard (create stack). Click 'P' to paste inside or after the element (depending on type of elements in clipboard). To create new stack, just click 'C' again.

Mixing different element types on stack is limited, e.g. you can not mix root elements with other elements. Also, pasting is limited, e.g. you can not paste root element inside some other element, or element inside any element which does not accept it (check accept and accept\_all params).

To paste on (empty) page/post use toolbar Paste command (used to paste root elements):

| Se          |                |                   |                                  |  |
|-------------|----------------|-------------------|----------------------------------|--|
| 41.         |                | NUMBER OF ELEMENT | IS IN CLIPBOARD                  |  |
| <b>~</b> v  | rc_button2     | PASTE ON PAGE     | MANAGE CLIPBOARD (EXPORT/IMPORT) |  |
| v v<br>Publ | c_carousel     |                   |                                  |  |
| Status:     | Published Edit | DC B              | 1 ≓ [] A ≛                       |  |

Click Clipboard Manager to export or import current clipboard content. This is useful if you want to save current clipboard content for later use, share it, or copy/paste across websites/domains.

When you click Export, input field will get some encoded content which you can copy using your standard OS clipboard (Ctrl + C). Then you can e.g. save it as text file and later just paste it to input field and click Import. It will be imported to RC clipboard.

| JL                                  |                                                                 |  |
|-------------------------------------|-----------------------------------------------------------------|--|
| I am message box. Click e           | Manage Clipboard                                                |  |
|                                     | [TVCJTdCJTIyYnRfcmNfY2llMjllM0ElMjjKVGRDSlRJeWRHbDBiR1VsTWpjbEl |  |
| Section / boxed / not-spaced / inhe | Export Import                                                   |  |
| Row                                 |                                                                 |  |

#### 4. Settings

From main WP menu select Settings > Rapid Composer to open Rapid Composer Settings:

| Rapid Composer Se                            | ettings                                                         |
|----------------------------------------------|-----------------------------------------------------------------|
| Show shortcode tag instead<br>of mapped name | <ul> <li>No</li> <li>Yes</li> </ul>                             |
| Post Types                                   | <ul> <li>✓ post</li> <li>✓ page</li> <li>✓ portfolio</li> </ul> |
| Save                                         |                                                                 |

With first option, 'Show shortcode tag instead of mapped name', you can select Yes if you want to show shortcode tag name instead of mapped name, e.g. vc\_button instead of Button.

Second option is used to select on which post type edit pages do you want to show Rapid Composer interface.